## 【班主任篇】-如何查看学生成绩?

1. 进入教学综合信息服务平台后,右上角切换角色为班主任;

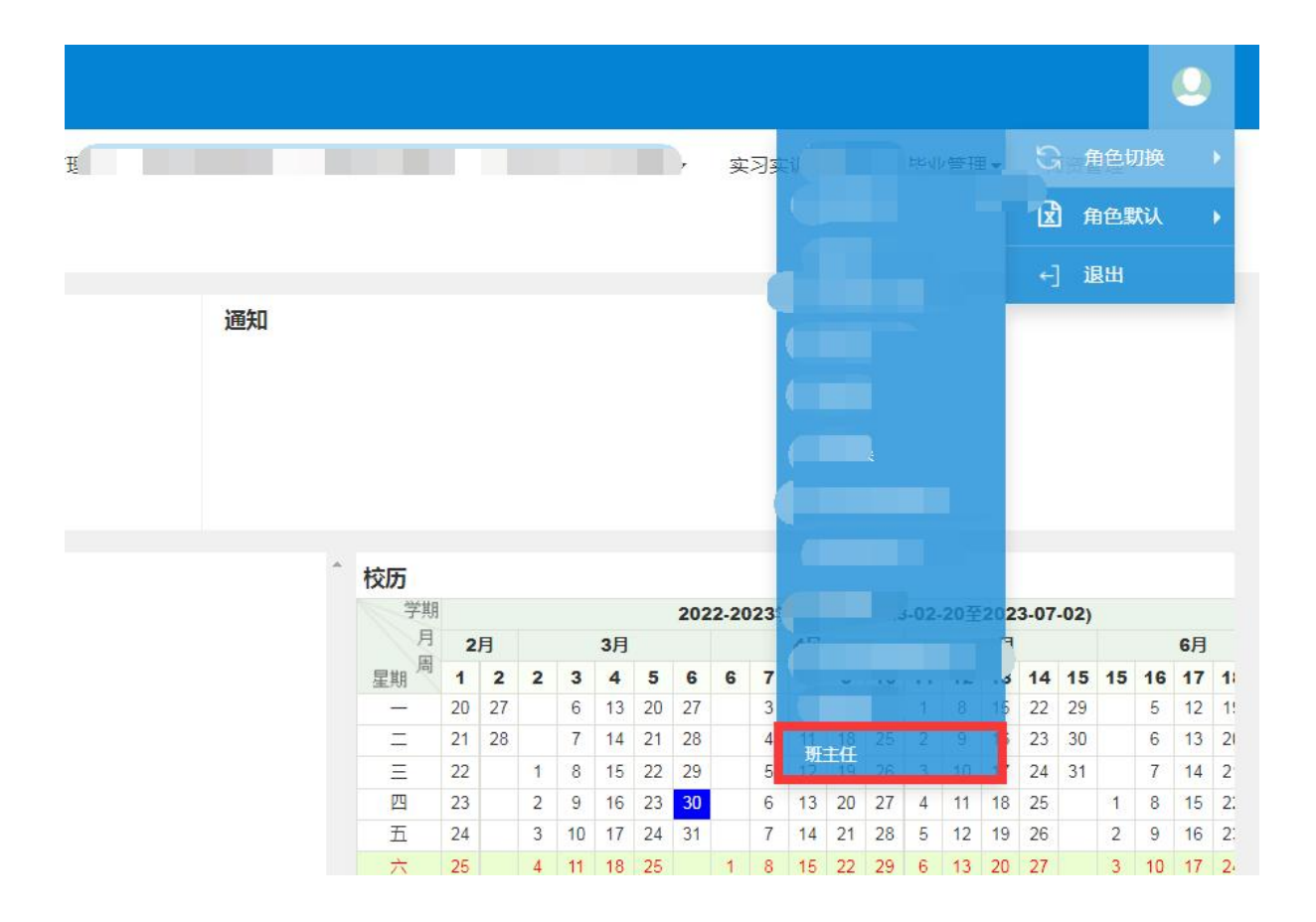

 选择学籍管理--学生信息管理--学生信息维护,点击查询后可 查看自己所带班级的所有学生信息;

| 学生信息维护        |                                        |
|---------------|----------------------------------------|
|               | Q. <u>#</u> #                          |
|               |                                        |
| 已选条件          | ■ ★★★★★★★★★★★★★★★★★★★★★★★★★★★★★★★★★★★★ |
| 取3人位。<br>1生分1 | ✓是 适<br>未知的性别 男 女 未说明的性别               |

点击成绩管理-成绩查询-学生成绩查询,即可查看学生所有成绩;

| <b>夏</b> 教学 | 综合信息  | 服务平  | 平台                             |  |
|-------------|-------|------|--------------------------------|--|
| 学籍管理▼       | 成绩管理▼ | 毕业管理 | 理▼                             |  |
| 我的应用        | 成绩查询  | Þ    | 学生成绩查询<br>个人学期成绩单打印<br>学年成绩单打印 |  |

 学年选择"全部",学期选择"全部",然后点击查询,即可 查询所有成绩;

|       |    |    |      |     |       |       |      |      |      |          |       |      |        |        | <u>고</u> 등( |
|-------|----|----|------|-----|-------|-------|------|------|------|----------|-------|------|--------|--------|-------------|
| 学年    | 全部 | ×  | п п  | 学期  | 全部    |       | *    |      | 开课学院 | 全部       |       | Ŧ    | 课程类别   | 全部     |             |
| 课程归属  | 全部 | ¥  | 课稿   | 呈性质 | 全部    |       | *    |      | 课程   | 按课程代码或名称 | 尔模糊查询 |      | 成绩备注   | 全部     | v           |
| 校区    | 全部 | *  |      | 学院  | 全部    |       | *    |      | 年级   | 全部       |       | *    | 专业     | 全部     |             |
| 班級    | 全部 |    |      | 层次  | 全部    |       | *    | 1.03 | 学生类别 | 全部       |       | •    | 成绩通过状态 | 全部     |             |
| 考试性质  | 全部 | •  |      | 学生  | 按学号或效 | 自然機關查 | 询    |      | 学生标记 | 全部       |       | *    | 成绩是否作废 | 否      | ٣           |
| 开课类型  | 全部 | ¥  |      |     |       |       |      |      |      |          |       |      |        |        |             |
|       |    |    |      |     |       |       |      |      |      |          |       |      |        |        |             |
|       |    |    |      |     |       |       |      |      |      |          |       |      |        |        |             |
| Miles | 쓰문 | 姓名 | 课程名称 | 成總  | 学生    | 堂棚    | 学生举制 | 学院   |      | 专业       | 在纲    | 学生标记 | 开课学    | 陰 课程代表 | 3 89:       |

5. 点击成绩管理-成绩查询-个人学期成绩单打印;

点击成绩管理-成绩查询-学年成绩单打印,即可打印学年成绩
单(成绩单上有平均分和班级排名,用于每年的奖助学金评比);

| 班级: 学号               | <u>: (</u>   |    |     | 性名: | 平均分: 67.36         |              | 班级排名: | 42  | ~  |
|----------------------|--------------|----|-----|-----|--------------------|--------------|-------|-----|----|
| 课程名称(第一学期)           | 性质           | 成绩 | 学分  | 备注  | 课程名称(第二学期)         | 性质           | 成绩    | 学分  | 备注 |
| 大学生职业发展与就业指导         | 通识教育必修课<br>程 |    | 2.0 |     | 服装创意设计             | 专业教育必修课<br>程 | 1     | 4.0 |    |
| 毛泽东思想和中国特色社会主义理论体系概论 | 通识教育必修课<br>程 |    | 2.0 |     | 大学生职业发展与就业指导       | 通识教育必修课<br>程 | 1     | 0.5 |    |
| 电脑服装设计               | 专业教育必修课程     |    | 3.0 | 重修  | 服装生产管理             | 专业教育必修课程     |       | 2.0 |    |
| 男装结构设计               | 专业教育必修课程     |    | 4.0 |     | 穿T恤听古典音乐           | 通识教育选修课程     | 1     | 1.0 |    |
| 立体裁剪                 | 专业教育必修课      |    | 4.0 |     | 生产实训               | 实践教学环节       | 1 1   | 4.0 |    |
| 男装工艺                 | 专业教育必修课程     |    | 2.0 |     | 工业制版与推版            | 专业教育必修课程     | 1 1   | 3.0 | 缺考 |
| 男装综合课程设计             | 实践教学环节       |    | 1.0 |     | 配件设计               | 专业教育必修课程     | † i   | 3.0 |    |
| 形式与政策                | 通识教育必修课<br>程 |    | 2.0 |     | 服装CAD              | 专业教育必修课程     |       | 3.0 |    |
| 形式与政策                | 通识教育必修课<br>程 |    | 2.0 |     | 像经济学家那样思考:信息、激励与政策 | 通识教育选修课程     | 1 1   | 1.0 |    |
| 电脑服装设计               | 专业教育必修课程     | _  | 3.0 |     | 移动互联网时代的信息安全与防护    | 通识教育选修课程     | † i   | 1.0 |    |
| 服装效果图技法              | 专业教育必修课程     | _  | 4.0 | 缺考  | 多元对话:比较文学概论        | 通识教育选修课<br>程 |       | 1.0 |    |
| 毛泽东思想和中国特色社会主义理论体系概论 | 通识教育必修课<br>程 | _  | 2.0 |     | 服装品牌设计             | 专业教育必修课程     |       | 4.0 | 缺考 |
| 款式设计                 | 专业教育必修课<br>程 |    | 4.0 |     | 服装创意设计             | 专业教育必修课<br>程 |       | 4.0 |    |
|                      |              |    |     |     |                    |              | 10    |     |    |
|                      |              |    |     |     |                    |              |       |     | 1  |
|                      | 32.42        |    |     |     |                    |              |       |     |    |

7. 点击毕业管理--毕业生信息查询--学生成绩总表打印,可打印学生在校期间的所有成绩。

| <u>毕业生信息査询</u> 学生成绩总表打印<br>研主任<br>教务处<br>教务处                                  |
|-------------------------------------------------------------------------------|
| 续总表打印。————————————————————————————————————                                    |
| 学频 全部     年級 全部     ●     专业 全部     ●                                         |
|                                                                               |
| 班級 全部 ・                                                                       |
| 頭板     全部     学生     星百日毕业     全部       星百台校     全部     *     生態学位学校康敏     全部 |